### Zoomウェビナー参加者向けマニュアル

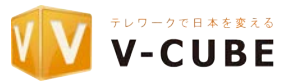

インターネットに接続されていることをご確認ください 研修会では音声再生可能なPC等が必要です。PCに内臓されているもの、もしくは外付けのスピーカー、イヤフォン等を使用してください。 本マニュアルの操作内容は事前にZoomアプリケーションのインストールが必要です。 あらかじめこちらからダウンロードをお願いします。https://zoom.us/support/download

### 【事前準備】~Zoomアプリのダウンロード~(PCの場合)

①右記のURLを検索します。 https://zoom.us/support/download

②自動でダウンロードが完了しましたら、赤枠のダウンロードファイルを押下します。

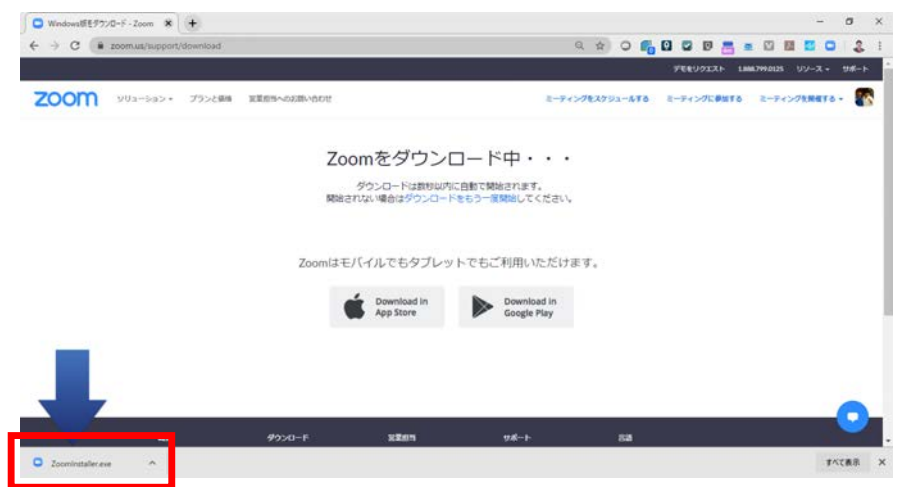

③下記表示が100%になりましたら、Zoomアプリのダウンロード完了です。

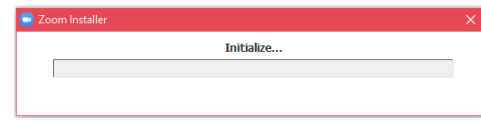

#### ④ダウンロード後インストールします。

# 【PCでの参加】研修会の参加導線と画面

①メールで届いた「ウェビナー登録URL」をクリックします。 または本会ウェブサイト研修会情報に記載の「ウェビナー登録URL」 をクリックします。

2登録ページに情報を記載します。

| をクリックします。                                                                             | 兵庫県土地家屋調査士会                               |                                             |  |
|---------------------------------------------------------------------------------------|-------------------------------------------|---------------------------------------------|--|
| あなたはZoomウェピナーに招待されました。<br>開催時刻:************************************                   | ゥ<br>⊮ッ 研修会の名和<br>™ 開始時間                  | ェビナー登録<br>休                                 |  |
| このウェビナーに事前登録する:<br>https://us02web.zoom.us/webinar/register/WN_AEn5555oQ3yNAvhZXbQyKQ | &:<br>                                    | й.<br>И.                                    |  |
| ご登録後、ウェビナー参加に関する確認メールが届きます。                                                           | メールンアドレス *<br>kenshu@chosashi-hyogo.oc.jp | メールアドレスを確認・<br>kenshu@choisashi-hyogo.or.jp |  |
| 登録は研修会開催前ならばいつでも可能です。                                                                 |                                           | ● 「「「」」、「」、「」、「」、「」、「」、「」、「」、「」、「」、「」、「」、「  |  |

#### ③登録が完了し、研修会開催URLが表示されます。

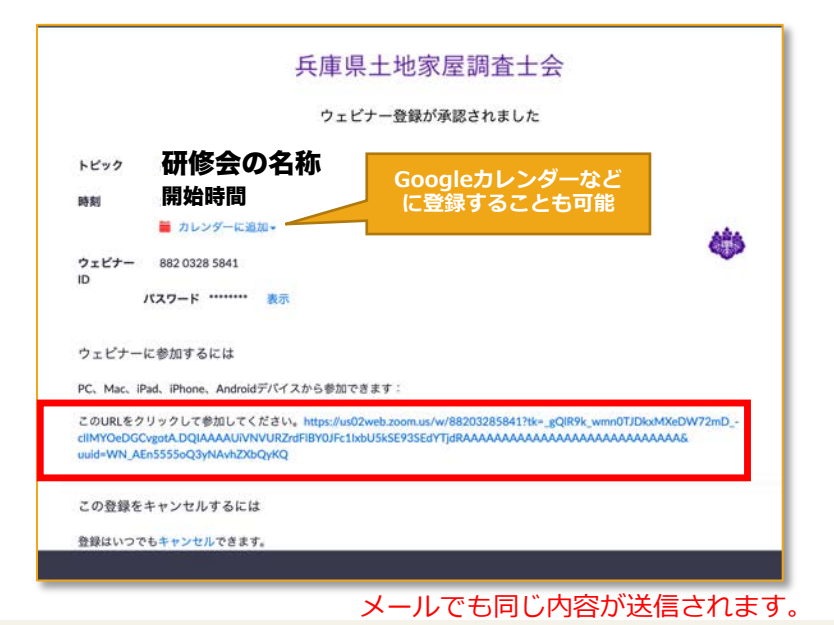

#### ④ Zoom起動画面にて「ZoomMeetingを 開く」をクリックします。 メール記載の参加URLをクリックしてもOK。

| zoom | このタイプのリンクは常に関連付けられたアプリで続く     Zoom Meetings を開く     Fャンセル   |
|------|-------------------------------------------------------------|
|      | 起動中                                                         |
|      | システムダイアログが表示されたら [Zoomミ <b>ーティングを開く</b> ] をクリックしてくだ<br>さい。  |
|      | ブラウザが何も表示しない場合、ここをクリックし、ミーティングを起動するかZoomをダウンロードし<br>て実行します。 |
|      |                                                             |

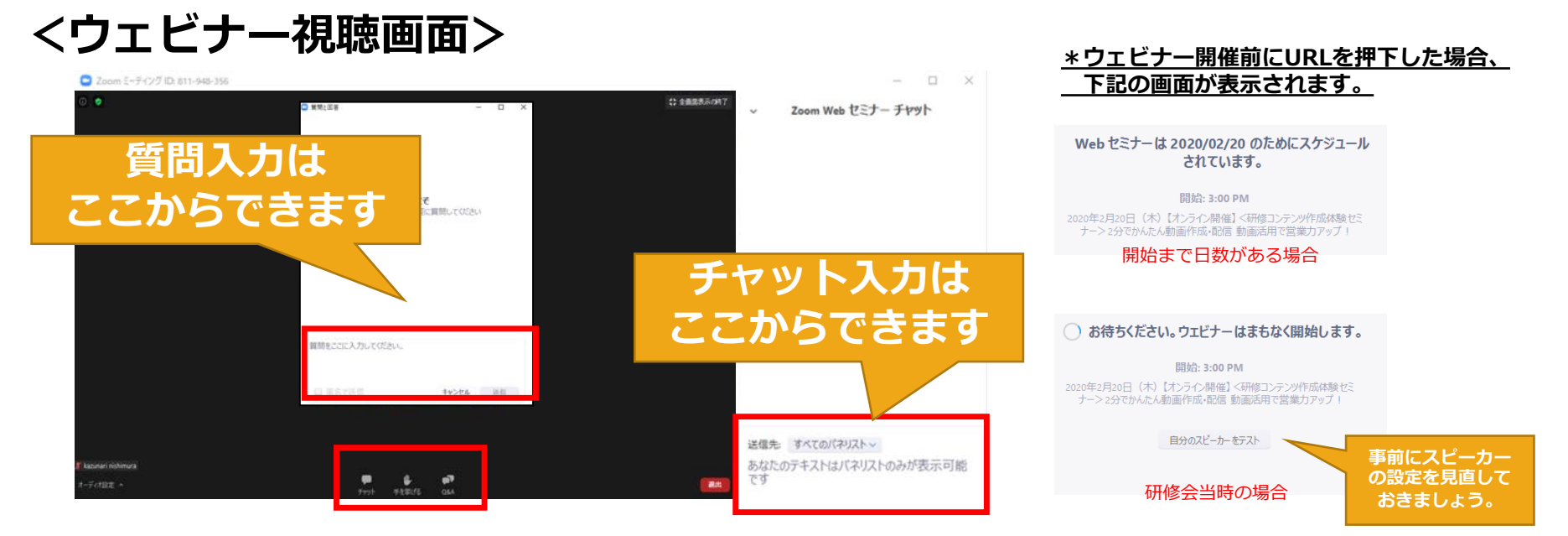

「チャット」よりコメントを投稿することができます。 「手を挙げる」より音声を使った発言ができます。(条件あり) 「Q&A」より質問を投稿することができます。

研修会の進行にも寄りますが、音声にて質問のやり取りを行える場合があります。 その場合には、PCにマイクを用意していただく必要があります。 (ノートPCでは内蔵マイクが標準のものもあります) また、音声を利用する場合には事前にマイク音量の調整をお願いします。

|                                                   |                      | 設定                            |                              |     |
|---------------------------------------------------|----------------------|-------------------------------|------------------------------|-----|
| <ul> <li>-8</li> <li>→ 200+</li> </ul>            | Speaker              | スピーカーのテスト<br>出力レベル:           | LG HDR 4K (LG HDR 4K)        | 0   |
| <br>の オーディオ                                       |                      |                               | × •                          |     |
| <ul> <li>         ・         ・         ・</li></ul> | Microphone           | <b>マイクのデスト</b>                | HD Webcam C615               | ٥   |
| パーチャル背景                                           |                      | 入力レベル:<br>入力目量:               |                              | • < |
| ⊡ 5= <del>7</del> 79 <del>7</del><br>⊡ 7¤74-#     | 別のオーディ               | オデバイスを使用して、                   | ■ マイク音量を自動調整します<br>倉信音を鳴らします |     |
| 💽 統計情報<br>💽 キーボードショートカ…                           | ■ 会議に参加す<br>■ ミーティング | 「るときにオーディオをコ」<br>「に参加時、マイクをミュ | ンピュータで作動させる<br>ートにする         |     |
| 🗊 sun                                             | ₩ 2ペースキー             | を長押しして、一時的に                   | 自分をミュート解除できます                |     |

スピーカーとマイクの設 定はインストールした zoomクライアントの設 定画面で行います。

\*ウェビナー受講者はカメラは必要ありません。

## 【モバイル端末での参加】入室導線と画面

②メール等で届いた「ウェビナー参加URL」を押下します。 事前にアプリケーションをダウンロードします。 URLを押下すると、下記のような画面が表示されます。 iPhone (iOS) ならApp Storeから、 下記赤枠「開く」を押下します。 Android端末 (Android OS) ならGoogle Playから GX-1 utl 4G 12:38 「Zoom」と検索し、「Zoom Cloud meetings」 C vcube-ssg.zoom.us をダウンロードします。下記赤枠のボタンを押下します。 ZOOM Cloud Meetings 開く インストール遠み Zoom atl 4G 12:39 < Today zoom 参加する 開催する 💳 ZOOM Cloud Meetings アプリZoomがインストールされている場合 101 < は「ミーティングに参加する」をクリックし てください。 4.5\*\*\*\*\* #6 4+ このページを"Zoom"で開きますか 写真はiPhone (iOS) \*事前登録の手順は2ページを参照 キャンセ 開く 事前登録完了後に参加URLが通知されます。 バージョン4.4.3 - Sign In from the Waiting Room 初めてご利用される方は、Zoomアプリを Appleアプリストアからダウンロードしてく

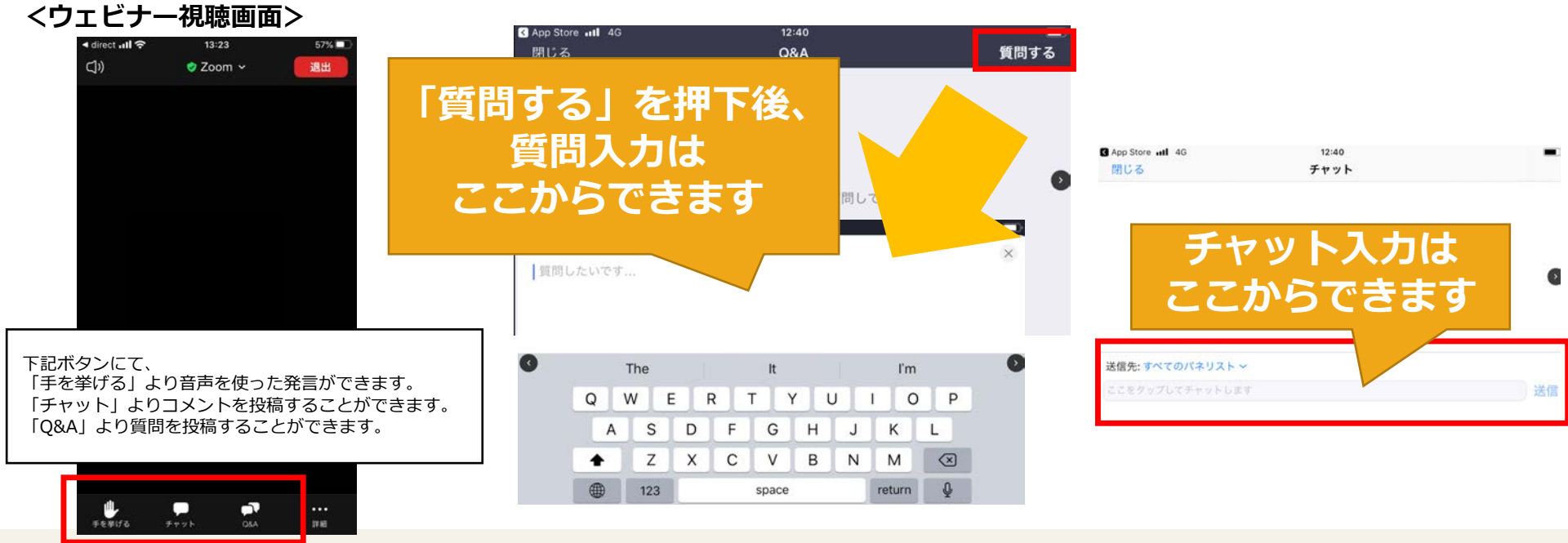

Copyright © V-cube, Inc. All Rights Reserved.